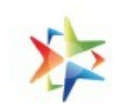

## EMD Creation Process For a Seller to participate in a Bid on GeM

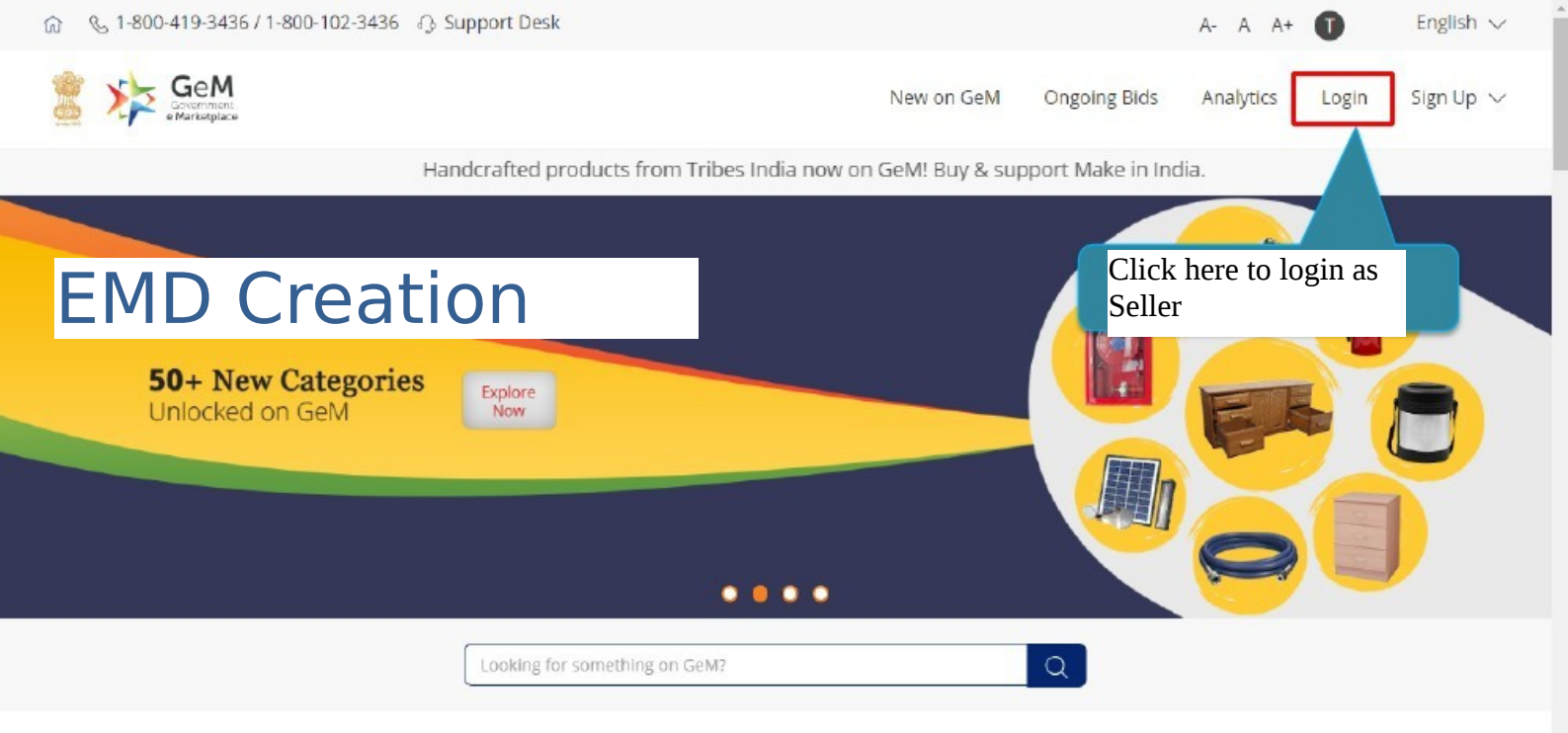

.

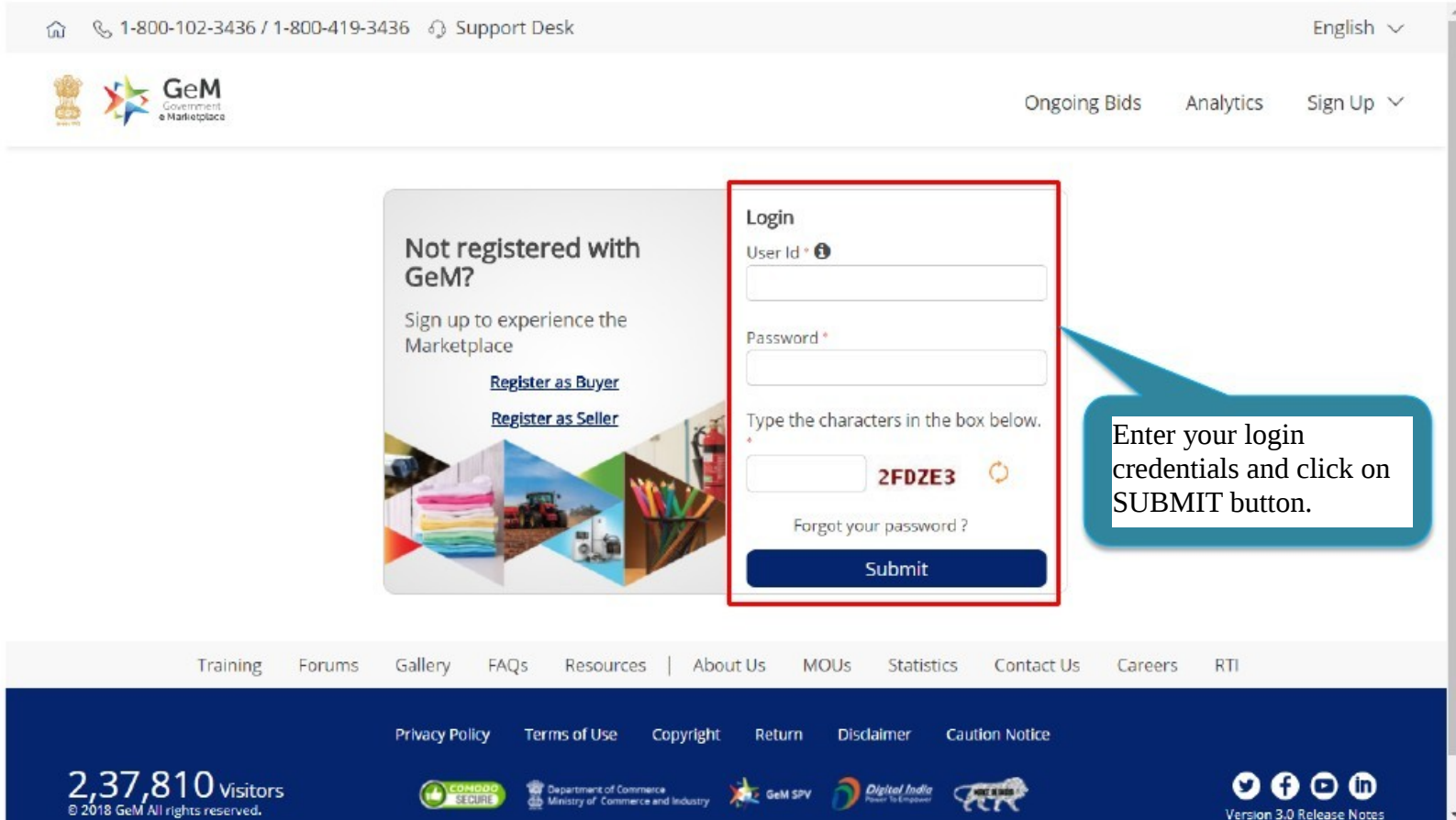

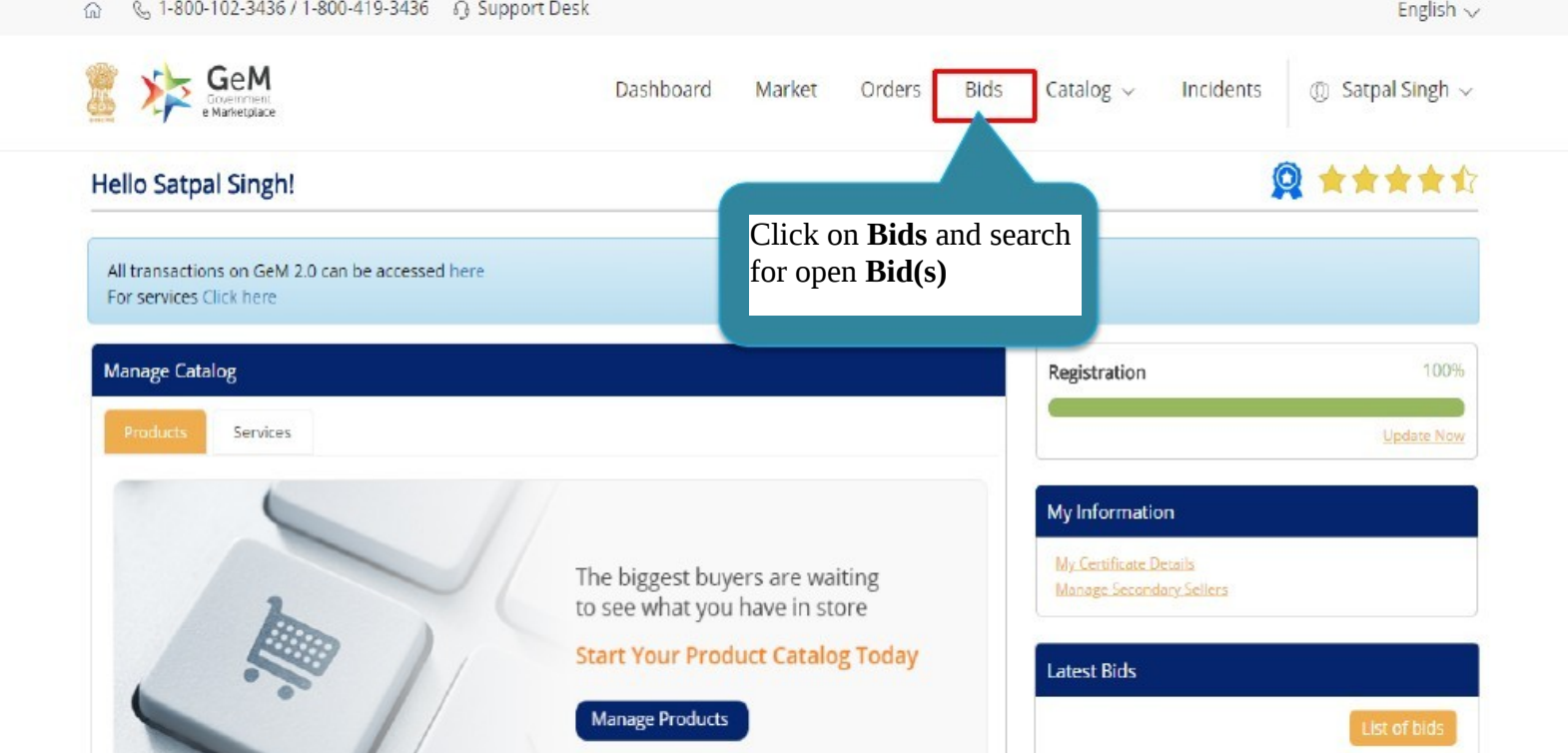

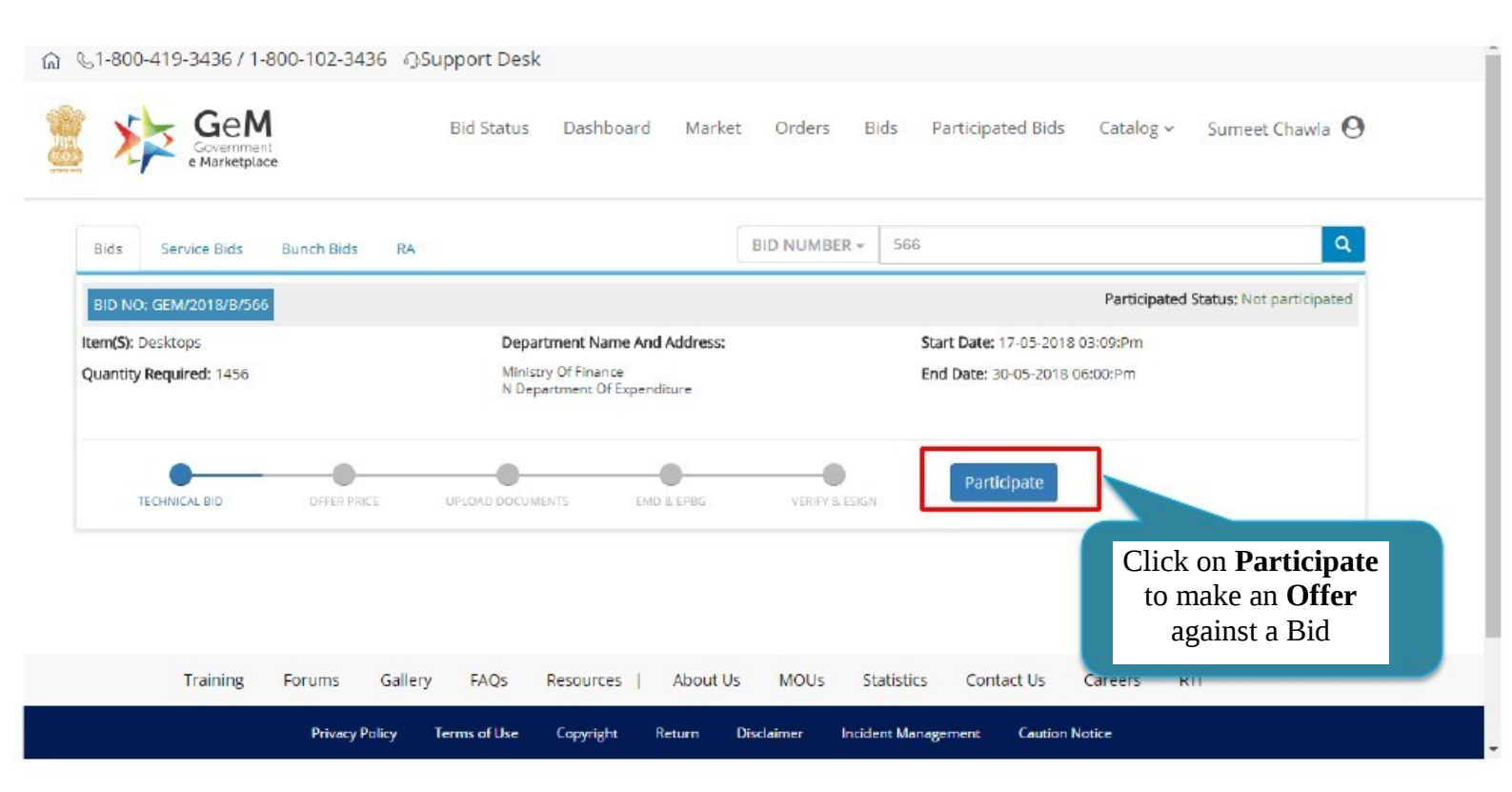

## @ %1-800-419-3436 / 1-800-102-3436 @Support Desk

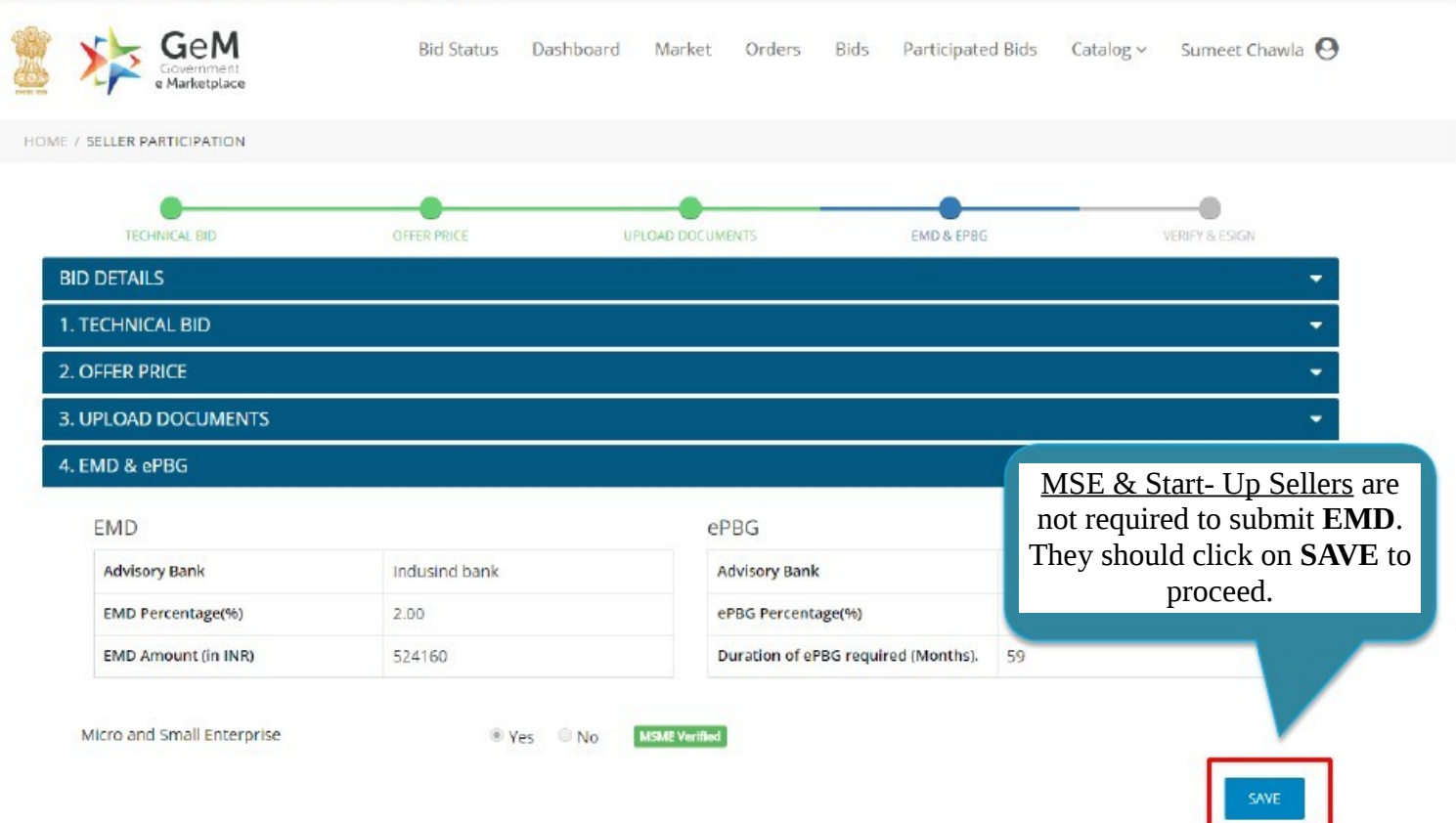

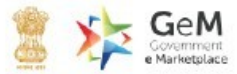

Bid Status Dashboard Market Orders Bids Participated Bids Catalog - Ravalmal Nahta Q

HOME / SELLER PARTICIPATION

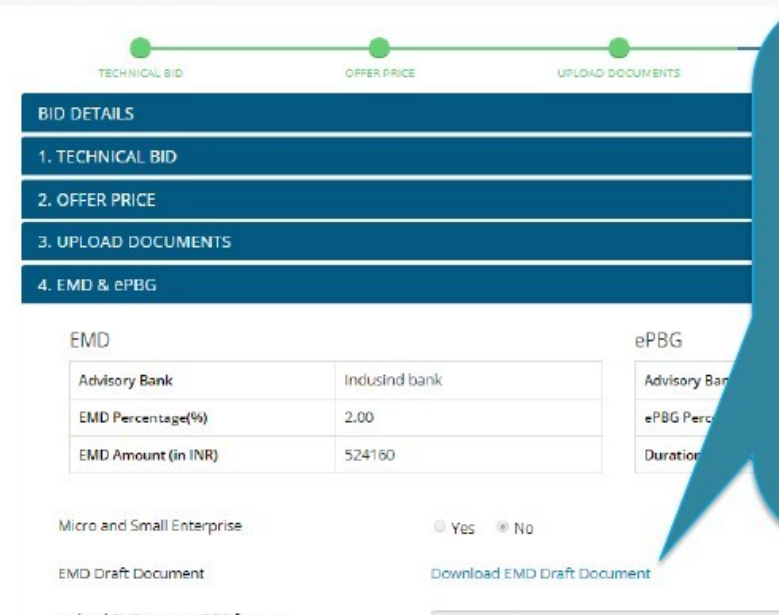

Sellers who are not **MSE/ Start- Up**, should download & print the **EMD Draft Document** for reference of EMD details.

Please take EMD Draft Document to the bank where your company account is maintained and get Bank Guarantee issued. For Uploading **EMD Receipt**, the Seller should **Login**, search & click on **Participate** in the same **Bid**, upload **EMD Receipt** and click on **SAVE**.

Upload EMD receipt (PDF format)

Choose File No file chosen

## Account in Bank which is mentioned as Advisory Bank in EMD Draft Document:

- Download the EMD Draft document and send to the bank via email.
- Bank will create the BG and do the required processing as per the EMD Draft Document. Also Bank will send a EMD Receipt to the Seller via email.
- Bank will auto-intimate GeM of the EMD confirmation.
- Seller will upload the EMD Receipt received on email on the GeM Portal.

## Account in any other Bank:

- 1. Download the EMD Draft Document and visit the bank to submit the document.
- 2. Please request your Bank to intimate the SFMS detailed mentioned in the EMD Draft Document to Advisory Bank.
- Bank will create the BG and do the required processing as per the EMD Draft Document. Also will give an EMD Receipt to the Seller.
- 4. Advisory bank will auto-intimate GeM of the EMD confirmation.
- Seller will upload the EMD Receipt received on email on the GeM Portal.

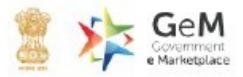

Bid Status Dashboard Market Orders Bids Participated Bids Catalog - Ravalmal Nahta 🕗

HOME / SELLER PARTICIPATION

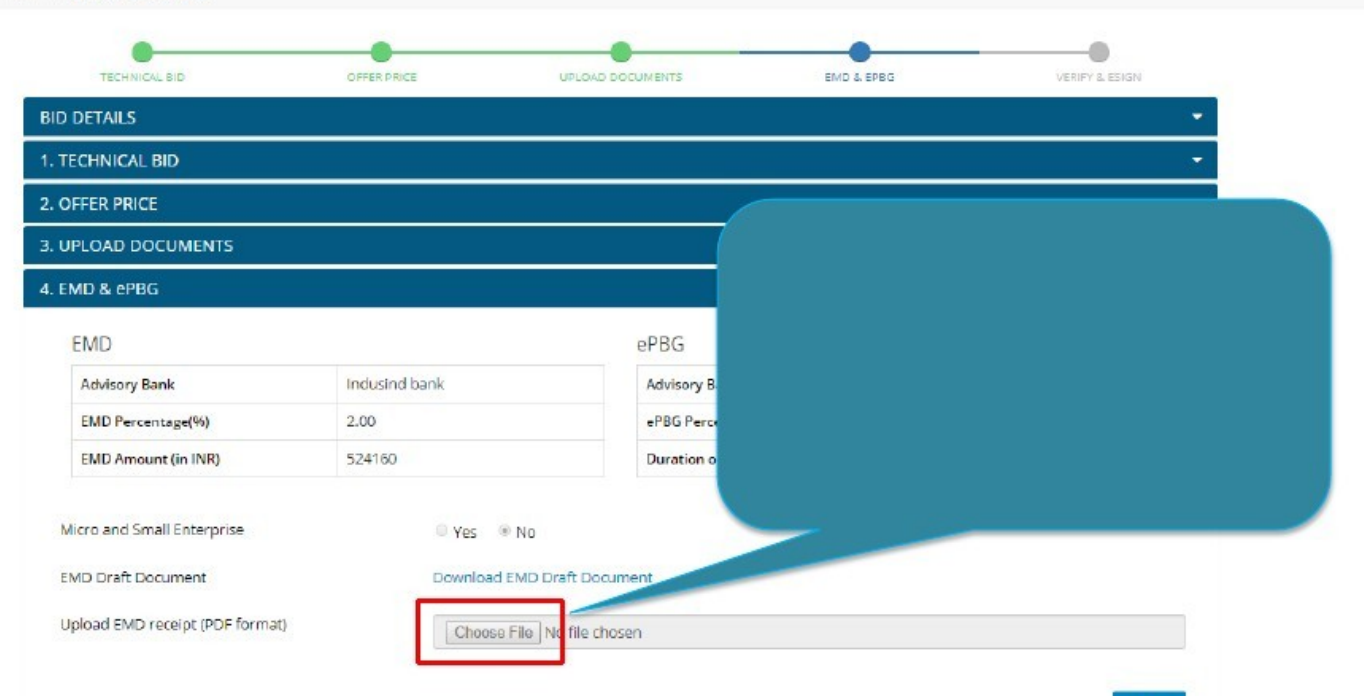

SAVE

+

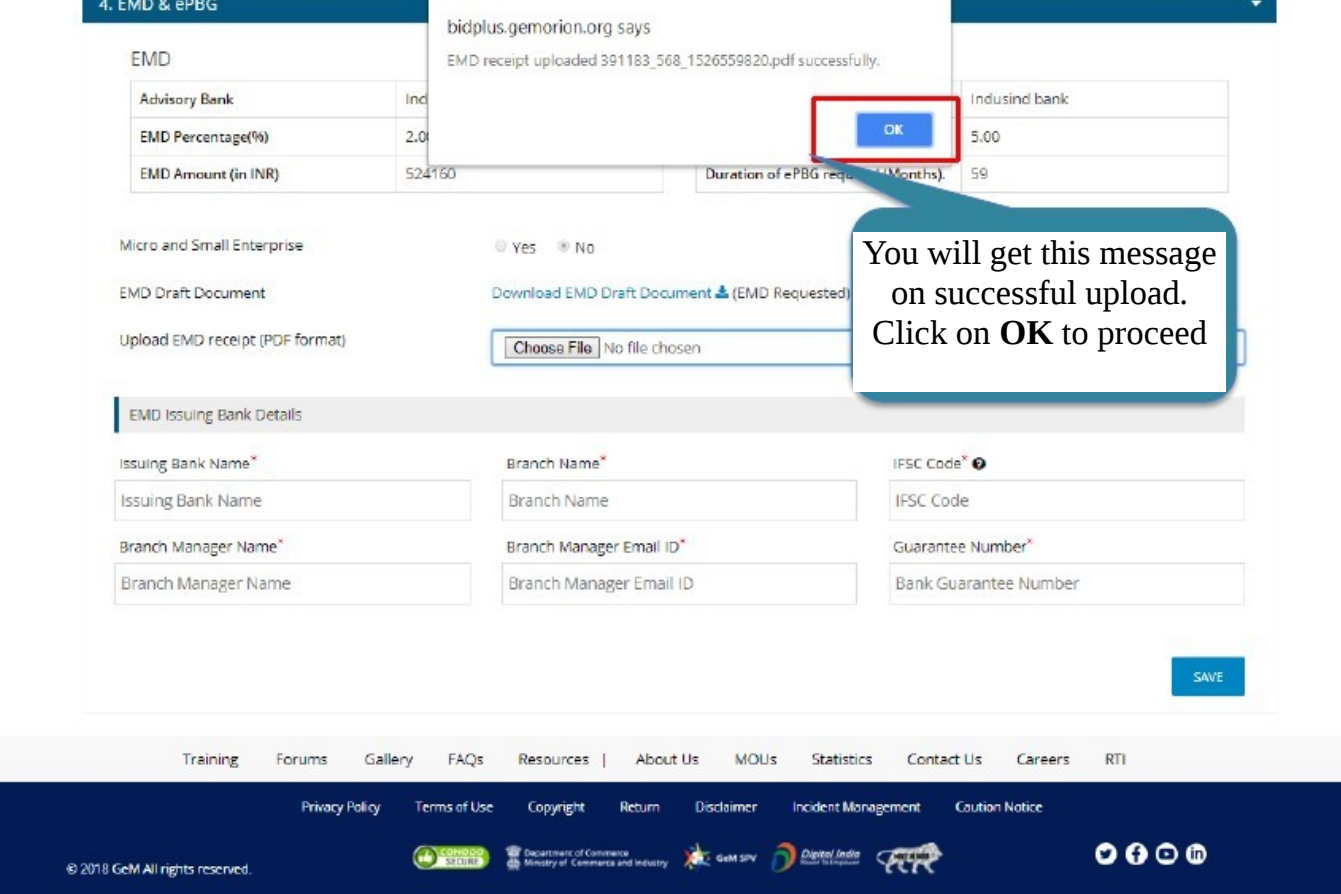

| Indusind bank<br>2.00<br>524160                            | Advisory Benk<br>ePBG Percentage(%)                                                                                                    | Indusind bank<br>5.00                                                                                                    |
|------------------------------------------------------------|----------------------------------------------------------------------------------------------------|----------------------------------------------------------------------------------------------------|
| 2.00<br>524160                                             | ePBG Percentage(%)                                                                                                    | 5.00                                                                                                    |
| 524160                                                     |                                                                                                    |                                                                                                    |
|                                                            | Duration of ePBG required (Months).                                                                                                    | 59                                                                                                    |
| Yes  No Download EMD Draft Docum Choose File No file chose | Enter details<br>Receipt issued                                                                                                    | s as mentioned in EMD<br>l by the bank and click or                                                                                                    |
|                                                            |                                                                                                    | SAVE                                                                                                    |
|                                                            |                                                                                                    |                                                                                                    |
| Branch Name*                                               | IFSC Code                                                                                                    | e* O                                                                                                    |
| Branch Name                                                | IFSC Coc                                                                                                    | de                                                                                                    |
| Branch Manager Email ID*                                   | Guarante                                                                                                    | ee Number <sup>×</sup>                                                                                                    |
| Branch Manager Email ID                                    | ) Bank Gu                                                                                                    | Jarantee Number                                                                                                    |
|                                                            |                                                                                                    | SAVE                                                                                                    |
|                                                            | Yes No      Download EMD Draft Docum      Choose File No file chose      Branch Name*      Branch Name      Branch Manager Email ID*      Branch Manager Email ID | ● Yes ● No<br>Download EMD Draft Document ▲<br>Enter details<br>Receipt issued<br>Branch Name*<br>Branch Manager Email ID*<br>Branch Manager Email ID<br>Branch Manager Email ID<br>Branch Manager Email ID |

.

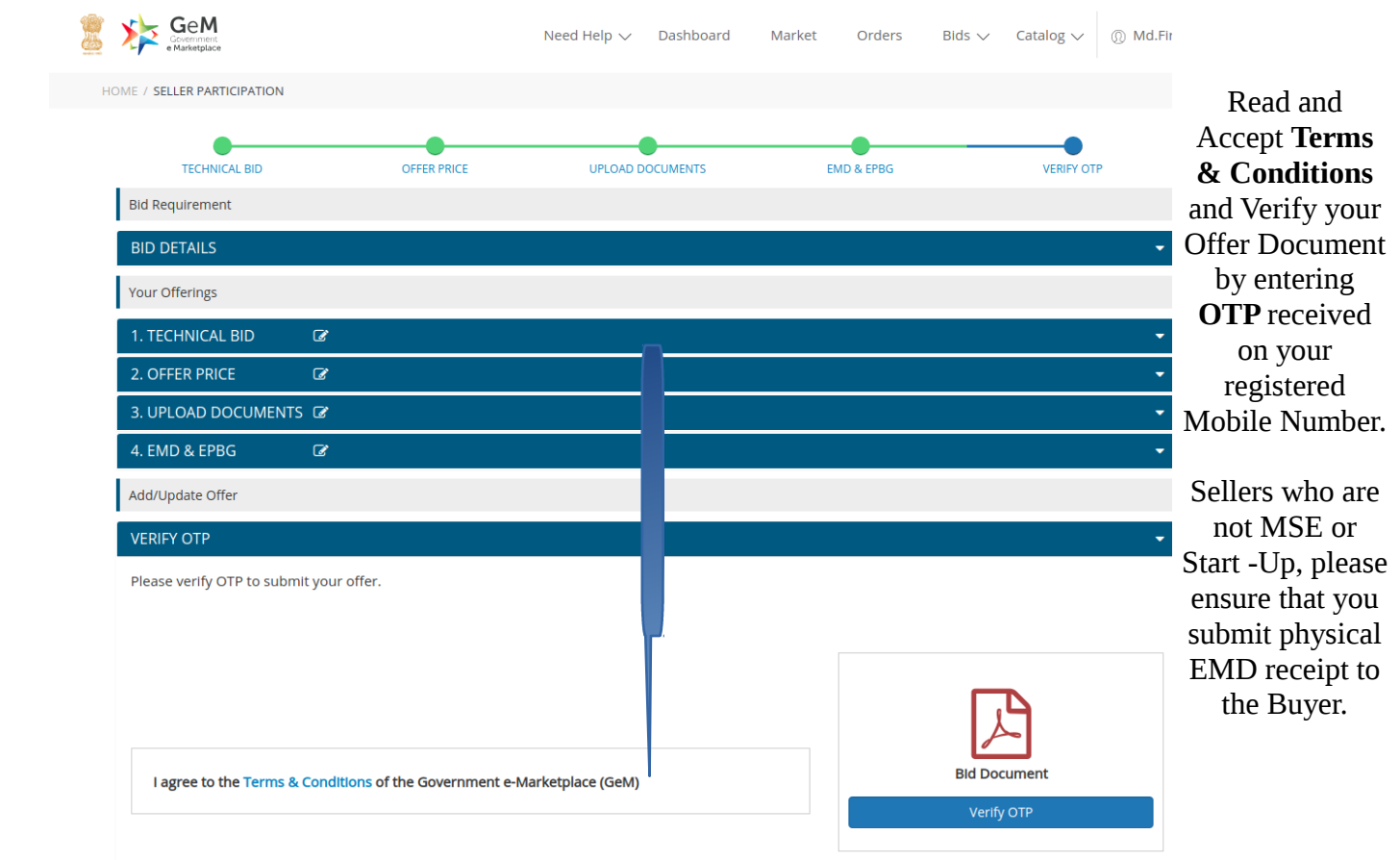

Please Contact Your Bank Incase, after **OTP Verficiation** and **Offer Submission** you receive an e-mail communication stating that the **Online Verfication** of your **EMD Receipt** has

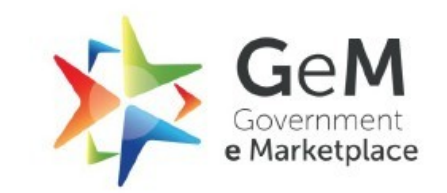